## Login

1. Login to Compliance Assist from either the CCCC Portal or go directly to https://cccc.compliance-assist.com/.

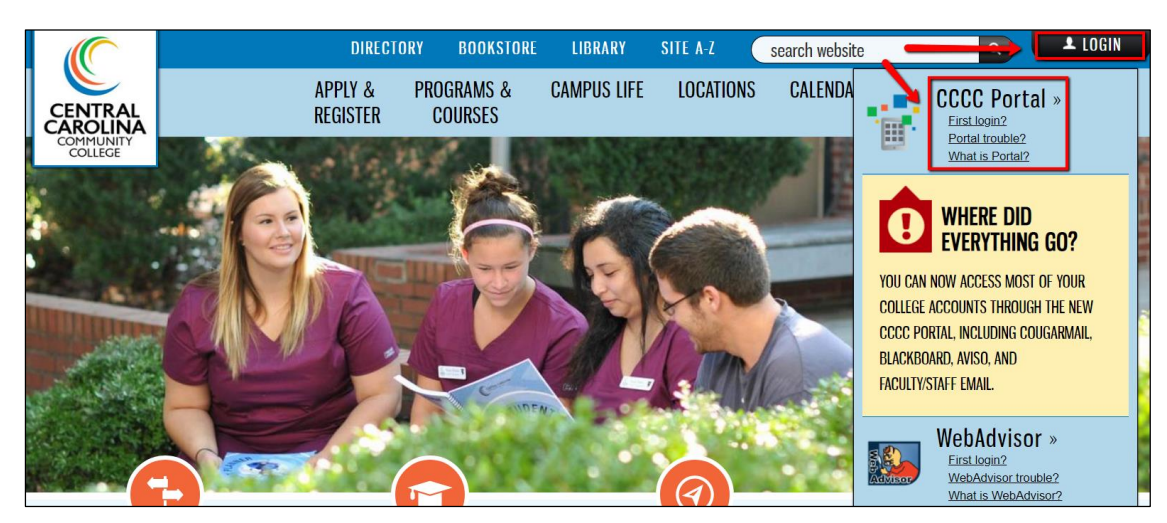

2. Login to the CCCC Portal using your CCCC ID (ex. CCoug968) and CCCC password.

| PORTAL LOGIN |           |                                       |  |  |  |
|--------------|-----------|---------------------------------------|--|--|--|
| Username     |           | CENTRAL CAROLINA<br>COMMUNITY COLLEGE |  |  |  |
| Login Help   |           |                                       |  |  |  |
| Login        | New User? | Forgot Password?                      |  |  |  |

3. Choose Compliance Assist:

| Single Sign-On F | Logged in as: agust507   Log_Out<br>Manage Your Account Settings |                      |  |
|------------------|------------------------------------------------------------------|----------------------|--|
| AVISO            | AVISO Next                                                       | Size: Large • Change |  |
| Blackboard       | Google CCCC EMAIL                                                | Compliance Assist    |  |
| hoonuit Hoonuit  | CARCINA<br>CARCINA<br>UNITATION<br>ISSUE                         | WebAdvisor           |  |

4. Click login in the upper right corner to link your Portal and Compliance Assist accounts.

|                                                    | CAROLINA                                                                                                    |
|----------------------------------------------------|----------------------------------------------------------------------------------------------------|
| Home Program Review Information • About Outcomes & | Welcome to CCCC Outcomes & Assessment Reporting!<br>The goal of Outcomes & Assessments is to help you make improvements in your program and/or                                                                                                    |
| Assessments<br>• Reporting Calendar                | department. The Institutional Effectiveness Department stands ready to assist you in any way we can Please contact Amy Gustavson, at agustavson@cccc.edu or 919-718-7527 with any questions, comments or suggestions. To learn more about Outcomes & Assessments, reporting deadlines and navigating this site please use |
| Site Information                                   | the menu to the left.                                                                                                    |
|                                                    | To go to your program's planning page use the red drop-down menu across the top of the page.                                                                                                    |

## **Get Started**

1. In the upper left corner, click on "Program Review" or "Accreditation" from the drop down box.

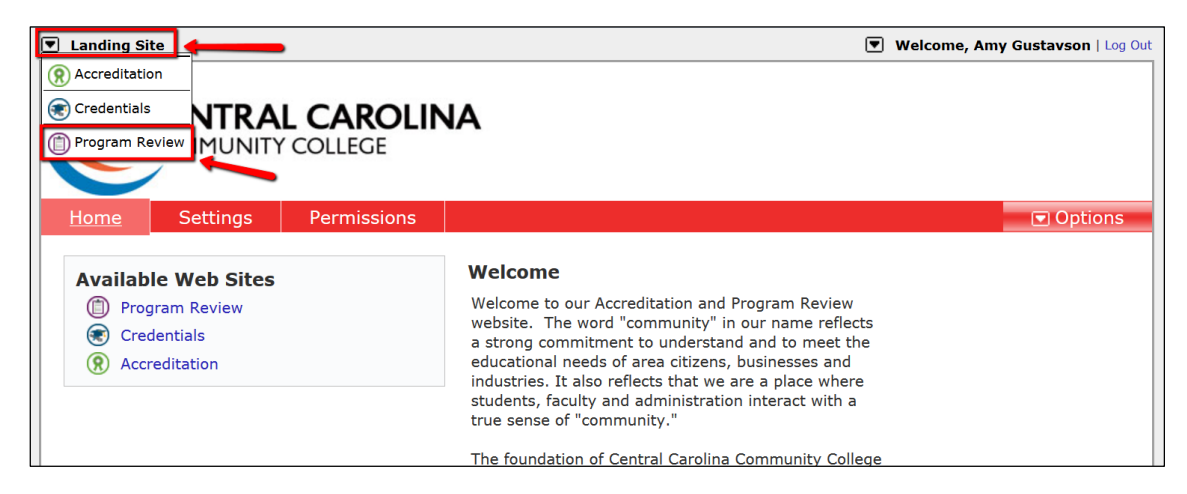

2. On the red menu bar, use the first drop-down box to select Instructional Programs or Services Areas.

| Program Review          |                                    |                                                 |                                                                                          | Welcome,                     | Amy Gustavson   S   | Gearch 🔍   Help   Log Out |
|-------------------------|------------------------------------|-------------------------------------------------|------------------------------------------------------------------------------------------|------------------------------|---------------------|---------------------------|
| CEN                     | NTRAL CAROL<br>IMUNITY COLLEGE     | INA                                             |                                                                                          |                              |                     |                           |
| Home                    | Instructional Programs             | > 💽 Layout Op                                   | otions                                                                                   |                              |                     | Options                   |
| $ \longrightarrow $     | Service Areas                      |                                                 | na's Outcomes                                                                            | 8. Accoren                   | nente Headau        | arterel                   |
| Program Re              | Economic and Community Development |                                                 |                                                                                          | a Assessi                    | nents neauqu        |                           |
| About Ou                | Executive Leadership               | nts is to help you make<br>ctiveness Department | ke improvements in your program and/or<br>It stands ready to assist you in any way we ca | am and/or<br>any way we can. |                     |                           |
| Assessme<br>• Reporting | Deans                              |                                                 | agustavson@cccc.ed                                                                       | u or 919-718                 | -7527 with any qu   | estions,                  |
|                         | To learn m                         | ore about Outcomes &                            | Assessments, reporti                                                                     | ng deadlines a               | and navigating this | s site please use         |

3. On the **red menu bar**, use the **second drop-down box** to select the program(s)/unit(s) that you have access to in Compliance Assist.

| Program Review                                                                                            | 💌 We                                   | lcome, Amy Gustavson             | Search 🔍   Help   Log Out |
|----------------------------------------------------------------------------------------------------|----------------------------------------|----------------------------------|---------------------------|
|                                                                                                    | DLINA                                  |                                  |                           |
| Home  Service Areas >                                                                                     | 💽 Service Area Template                |                                  | Options                   |
| Service Area Document<br>Profile Directory                                                                | Human Resources                        | pmes & Assessments<br>1 & Report | End of Cycle<br>Review    |
|                                                                                                    | Information Technology                 |                                  |                           |
| Service Area Profile                                                                                      | Institutional Effectiveness & Research |                                  |                           |
| Page instructions:                                                                                        | Library                                |                                  |                           |
| <ul> <li>Annually verify that program info is</li> <li>If no information is in the blue cells,</li> </ul> | Marketing & Public Affairs             |                                  |                           |
| To edit & update this Profile page:                                                                       | Organizational Development             |                                  |                           |
| In the red menu bar across the top, of                                                                    | Physical Plant                         |                                  |                           |

## **Navigate**

1. Under the **red menu bar**, click on the **white tabs** to select different years. Use the **green arrows** to navigate between pages on a tab.

| Program Review     Welcome, Amy Gustavson   Search 🔍   Help   Log Out |                                                                                                    |                                                         |                                                         |                                                         |                                   |                                                         |  |
|-----------------------------------------------------------------------|----------------------------------------------------------------------------------------------------|---------------------------------------------------------|---------------------------------------------------------|---------------------------------------------------------|-----------------------------------|---------------------------------------------------------|--|
| Home                                                                  | CENTRA<br>COMMUNITY                                                                                                    | COLLEGE                                                 | A<br>utional Effectiveness                              | & Research                                              | <u>//\</u>                        | Options                                                 |  |
| Service<br>Area<br>Profile                                            | Document<br>Directory                                                                                                    | 2014-2015<br>Outcomes &<br>Assessment Plan &<br>Reports | 2015-2016<br>Outcomes &<br>Assessment Plan &<br>Reports | 2016-2017<br>Outcomes &<br>Assessments Plan &<br>Report | End of<br>Cycle<br>Review<br>2017 | 2017-2018<br>Outcomes &<br>Assessments Plan &<br>Report |  |
| II.A<br>Service <i>I</i><br><u>Click here</u><br>Narrative            | Keports     Reports     Keport     2017     Report       II.A     II.A     II.A     II.A     II.A       Service Area Outcome #1     II.A     II.A     II.A       Click here for instructions.     II.A     II.A       Narrative     II.A     II.A |                                                         |                                                         |                                                         |                                   |                                                         |  |

## <u>Edit</u>

1. On the **red menu bar**, use the far right drop down-box labeled "**Options**" and select "**Edit Item**" from the dropdown box.

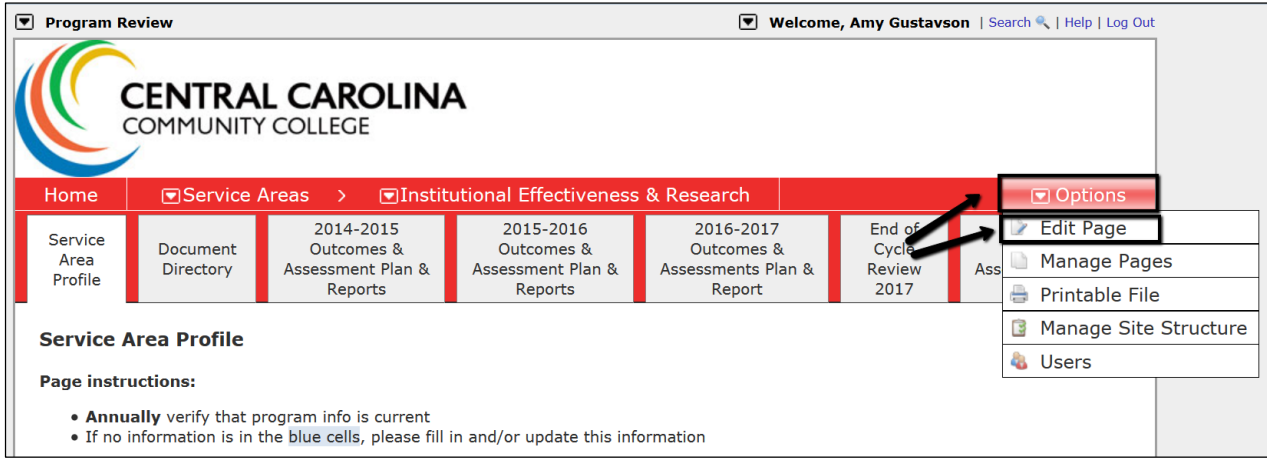

2. Scroll down to the second editable box labeled "Narrative" to edit information.

| ビッ・ (* ・ ling ling ling ************************************       | 🔒 🔍 Ω • 🖪 🕒 Custom L | inks 🔹 🙎 |                           |
|--------------------------------------------------------------------|----------------------|----------|---------------------------|
| State the intended service area outcome:                           |                      |          |                           |
| State the service area goal<br>upon which the outcome is<br>based: |                      |          | Ŧ                         |
| State the means of assessing the outcome:                          |                      |          |                           |
| State the criteria for success (target):                           |                      |          |                           |
| Present a summary of the assess                                    | nent data collected: |          |                           |
| 2019-20                                                            | 2018-19              | 2017-18  |                           |
| 🖍 Design 🔇 🛠 HTML                                                  |                      |          | Words: 83 Characters: 604 |
| TABLE > TBODY > TR > TD > P > STRONG > Remov                       | reElement            |          |                           |

3. IMPORTANT: When you're done, go to the top of the page and click "Save & Close" and then "Check In."

| 🃝 Edit Ite | em II.A                 | Edit Preview Activity Log Permissions |
|------------|-------------------------|---------------------------------------|
| Number:    | II.A                    | Save Save & Close Cancel              |
| Title:     | Service Area Outcome #1 |                                       |
|            |                         |                                       |

| Service<br>Area<br>Profile     | Document<br>Directory                                     | Outcomes &<br>Assessment Plan &<br>Reports | Outcomes &<br>Assessment Plan &<br>Reports | Outcomes &<br>Assessments Plan &<br>Report | Cycle<br>Review<br>2017 | Outcomes &<br>Assessments Plan &<br>Report |
|--------------------------------|-----------------------------------------------------------|--------------------------------------------|--------------------------------------------|--------------------------------------------|-------------------------|--------------------------------------------|
|                                |                                                           |                                            | Checked Out                                |                                            | ]                       |                                            |
| 📝 Edit 🛛                       | Y Edit Item II.A         Activity Log         Permissions |                                            |                                            |                                            |                         |                                            |
|                                |                                                           |                                            | Check-In                                   | Leave Checked-Out                          | s Save                  | e & Close Cancel                           |
| Numbe                          | er: II.A                                                  |                                            | /                                          |                                            |                         |                                            |
| Title: Service Area Outcome #1 |                                                           |                                            |                                            |                                            |                         |                                            |
|                                |                                                           |                                            | •                                          |                                            |                         |                                            |